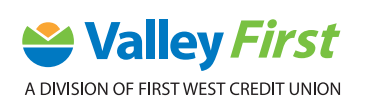

## MOBILE BANKING: SEND AN INTERAC E-TRANSFER® STEP-BY-STEP-GUIDE

*INTERAC* e-Transfers<sup>®</sup> are a fast and secure way to send funds. To send an *INTERAC* e-Transfer<sup>®</sup>, follow these steps:

1. First tap INTERAC e-Transfer<sup>®</sup>.

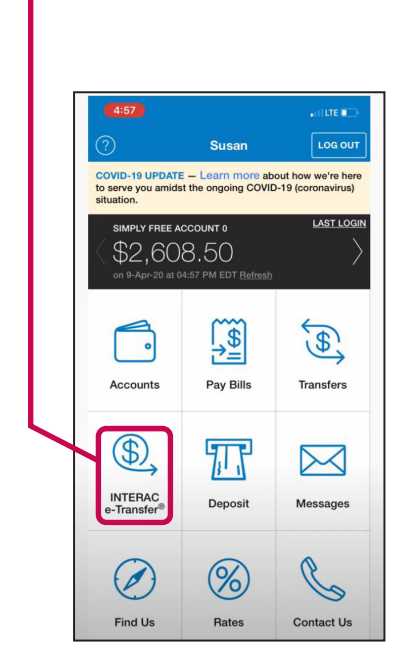

3. You can either hit Add new recipient or Choose from your contacts. For this — tutorial, tap Add new recipient.

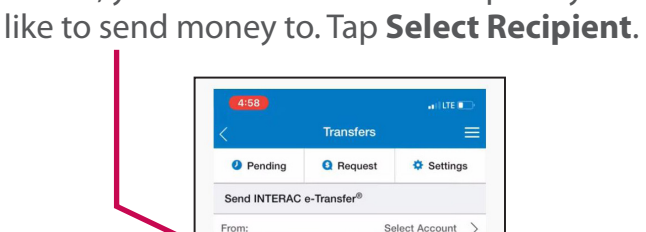

To protect yourself, don't enter the answer to the security question in the memo field and never share the answer using the same channel you are using to send the e-Transfer.

Select Recipient

before, you'll need to add the recipient you'd

2. If you've never sent an Interac e-Transfer®

Amount

Memo:

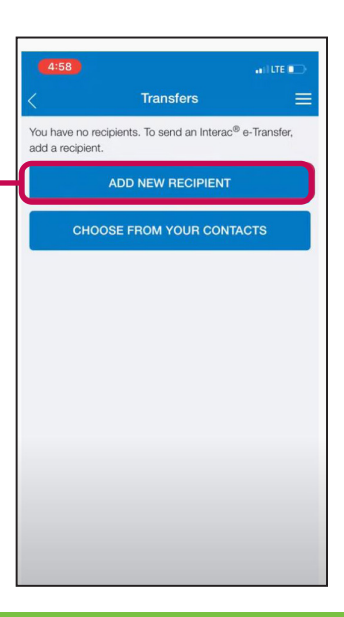

4. Enter recipient's Name.

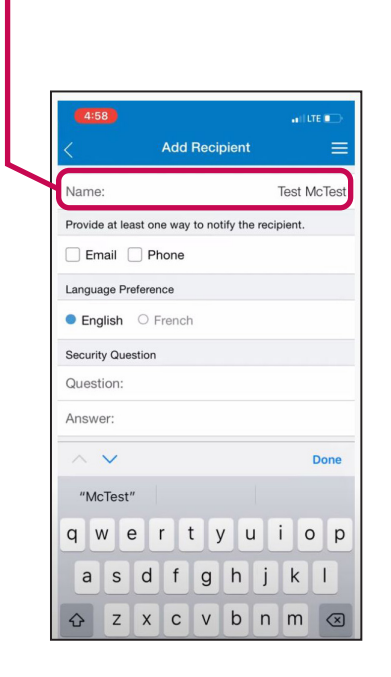

**5.** Provide at least one way to notify the recipient. Select either **Phone, Email** or both and fill in the information.

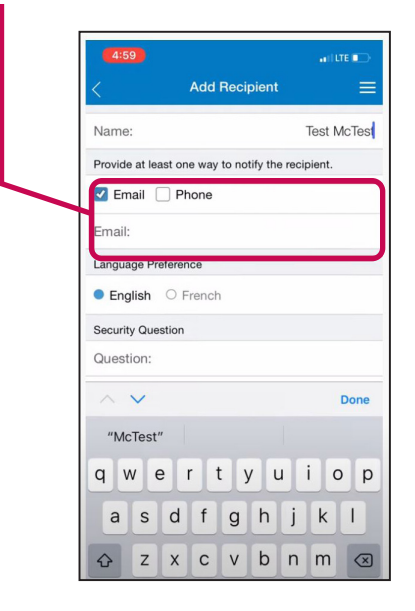

6. Enter a Security Question and Answer. Pick a security question with a hard-to-guess answer and never give the answer to the question via the same means you've sent the e-transfer. For example, if you send the e-transfer by email, then it is better to call the person to tell them the answer.

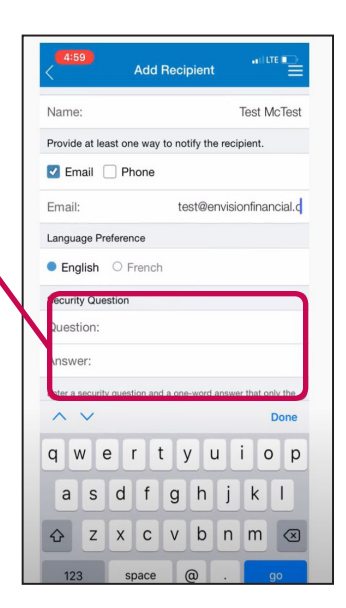

7. Click ADD RECIPIENT.

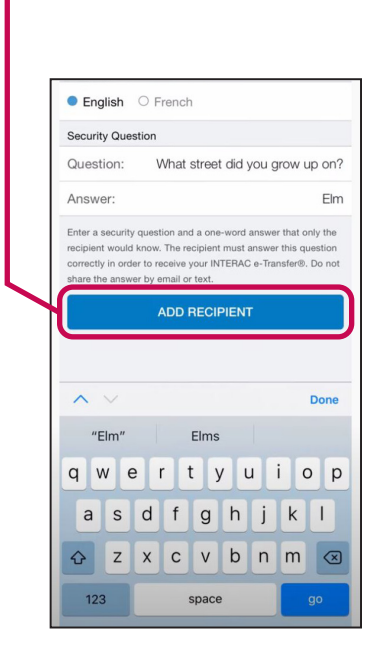

8. You'll now be brought back to the **Send INTERAC e-Transfer**<sup>®</sup> screen.

| <                                                                               | Transfers                                                                |                                                      | = |
|---------------------------------------------------------------------------------|--------------------------------------------------------------------------|------------------------------------------------------|---|
| Pending                                                                         | Q Request                                                                | Setting                                              | S |
| Send INTERAC                                                                    | e-Transfer®                                                              |                                                      |   |
| From:                                                                           | S                                                                        | elect Account                                        |   |
| To:                                                                             |                                                                          | Test McTest                                          |   |
| Amount:                                                                         |                                                                          |                                                      |   |
| Memo:                                                                           |                                                                          |                                                      |   |
| Werno.                                                                          |                                                                          |                                                      |   |
| To protect yourse<br>security question<br>the answer using<br>send the e-Transf | If, don't enter the a<br>in the memo field a<br>the same channel<br>fer. | answer to the<br>and never share<br>you are using to | 5 |
| To protect yourse<br>security question<br>the answer using<br>send the e-Transf | If, don't enter the a<br>in the memo field a<br>the same channel<br>fer. | answer to the<br>and never share<br>you are using to |   |
| To protect yourse<br>security question<br>the answer using<br>send the e-Transf | if, don't enter the a<br>in the memo field a<br>the same channel<br>fer. | answer to the<br>and never share<br>you are using to |   |
| To protect yourse<br>security question<br>the answer using<br>send the e-Transf | If, don't enter the a<br>in the memo field<br>the same channel<br>fer.   | answer to the<br>and never share<br>you are using to |   |
| To protect yourse<br>security question<br>the answer using<br>send the e-Transf | If, don't enter the a<br>in the memo field :<br>the same channel<br>fer. | answer to the<br>and never share<br>you are using to |   |
| To protect yourse<br>security question<br>the answer using<br>send the e-Transf | If, don't enter the a<br>in the memo field a<br>the same channel<br>fer. | answer to the<br>and never share<br>you are using to | 2 |

9. To send a transfer, tap **Select Account**.

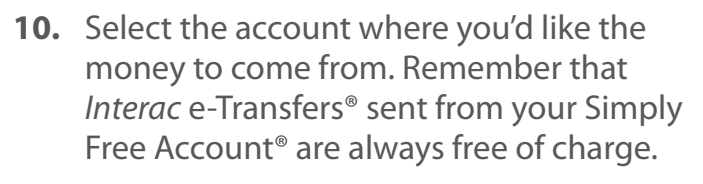

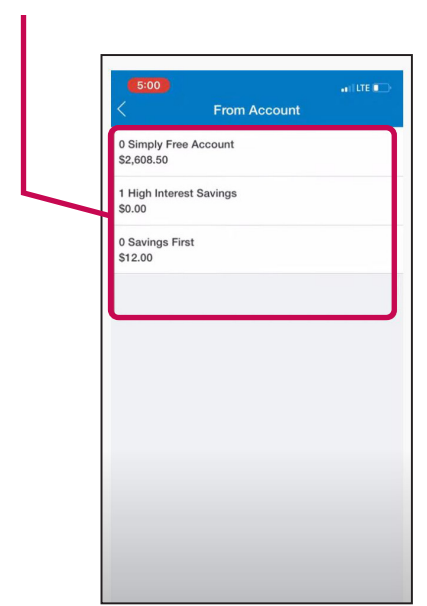

 Solo
 artitetter

 Image: Transfers
 Image: Transfers

 Pending
 Request
 Settings

 Send INTERAC e-Transfer®
 Image: The set McTest
 Image: The set McTest

 To:
 Test McTest
 Image: The set McTest

 Amount:
 Image: The set McTest
 Image: The set McTest

 To:
 Test McTest
 Image: The set McTest

 Memo:
 Image: The set McTest
 Image: The set McTest

 Derotect yourself, don't enter the answer to the set me no field and never share the answer using the same channel you are using to send the e-Transfer.
 CONTINUE

**11.** Type in the **Amount** you're sending and add a message in the **Memo** (optional).

| 5.00                                                                  |                                                                                                    | anii Life 🔳                             |         |  |
|-----------------------------------------------------------------------|----------------------------------------------------------------------------------------------------|-----------------------------------------|---------|--|
|                                                                       | Transfers                                                                                                    |                                         | =       |  |
| Send INTE                                                             | RAC e-Transfer®                                                                                                    |                                         |         |  |
| From:                                                                 | 0 Simply Free                                                                                                    | e Account                               | >       |  |
| To:                                                                   | Te                                                                                                    | st McTest                               | >       |  |
| Amount:                                                               |                                                                                                    |                                         |         |  |
| arrounte                                                              |                                                                                                    |                                         |         |  |
| Viemo:<br>To protect y<br>security que                                | ourself, don't enter the answ<br>istion in the memo field and r                                                        | er to the                               | Ð       |  |
| Memo:<br>To protect y<br>security que<br>the answer i<br>send the e-1 | ourself, don't enter the answ<br>stion in the memo field and r<br>using the same channel you<br>Transfer.              | er to the<br>never share<br>are using t | ə<br>:0 |  |
| Memo:<br>To protect y<br>security que<br>he answer i<br>send the e-1  | ourself, don't enter the answ<br>stion in the memo field and<br>using the same channel you<br>fransfer.                | er to the<br>never share<br>are using t | ə<br>TO |  |
| Memo:<br>To protect y<br>ecurity que<br>he answer i<br>eend the e-T   | ourself, don't enter the answ<br>stion in the memo field and r<br>using the same channel you<br>fransfer.<br>CONTINUE  | er to the<br>never share<br>are using t | e<br>TO |  |
| Memo:<br>To protect your security que the answer of send the e-1      | ourself, don't enter the answ<br>istion in the memo field and r<br>using the same channel you<br>fransfer.<br>CONTINUE | er to the<br>never shar<br>are using t  | 9       |  |
| Verno:<br>To protect y<br>security que<br>the answer<br>send the e-T  | ourself, don't enter the answ<br>istion in the memo field and a<br>using the same channel you<br>fransfer.<br>CONTINUE | er to the<br>never shar<br>are using t  | 9       |  |

**13.** Review all the details and if everything looks correct, tap **CONFIRM**.

Confirm

Test McTest

Now

\$10.00

test@envisionfinancial.ca

What street did you grow up

To:

When:

Amount:

Question:

Notifications:

12. Once finished, tap CONTINUE.

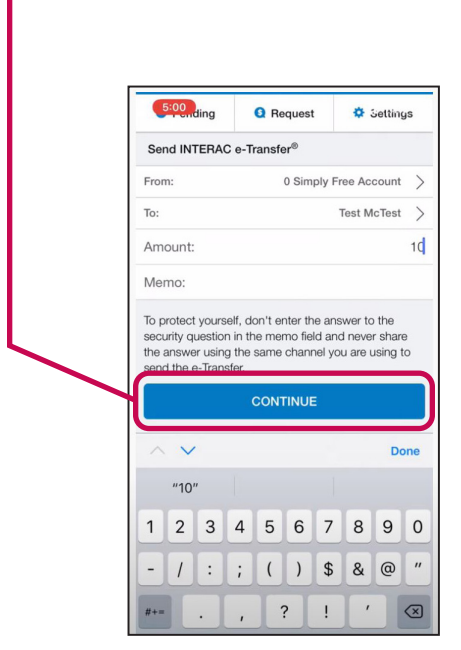

14. You'll then see the Receipt – Transfer Status: Completed.

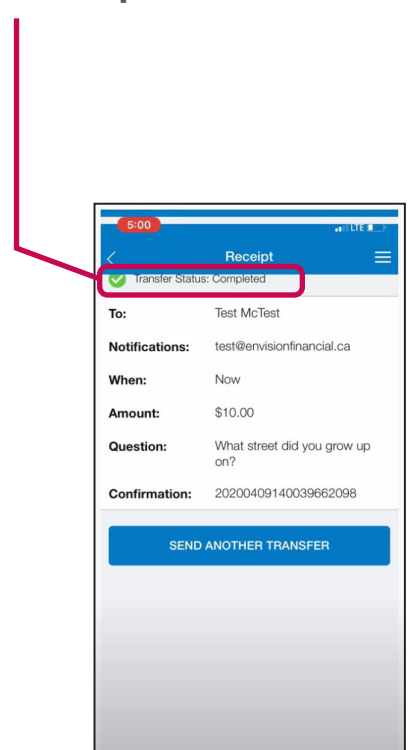

More step-by-step instructions and guides for ATM, online and mobile banking can be found at valleyfirst.com/HowTo

Your security is our priority. For details on what we are doing to keep you safe and steps you can take to protect yourself, visit valleyfirst.com/security